Prefeitura de Joinville Secretaria da Fazenda

Manual para emissão automática do ITBI Financiamento Imobiliário

| 1.  | ITBI - Financiamento Bancário                                               | pág.03   |
|-----|-----------------------------------------------------------------------------|----------|
| 2.  | Como Localizar a Inscrição Imobiliária                                      | pág.04   |
| 3.  | Unidade Autônoma                                                            | pág.07   |
| 4.  | Como Localizar a Unidade Autônoma                                           | pág.08   |
| 5.  | Como Acessar o Portal do Autosserviço                                       | pág.09   |
| 6.  | Como Preencher o Requerimento para Emissão de ITBI - Financiamento Bancário | o_pág.11 |
| 7.  | Como autuar processos com mais de uma matrícula                             | pág.17   |
| 8.  | Acompanhamento do Processo/ Recebimento do Boleto                           | pág.20   |
| 9.  | Modelos de Contratos                                                        | pág.21   |
| 10. | Consultando as Guias Pagas                                                  | pág.24   |
| 11. | Consultar boleto registrado                                                 | pág.25   |
| 12. | Canais de Atendimento                                                       | pág.26   |

# Sumário

## 1. ITBI - Financiamento Bancário:

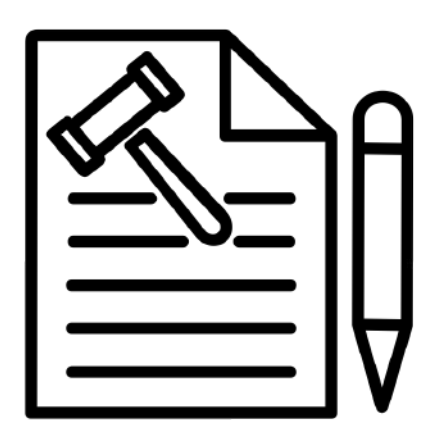

Confira a Tabela de Valores Unidade Padrão Municipal (UPM)

https://www.joinville.sc.gov.br/publicacoes/ta bela-de-valores-unidade-padrao-municipal-upm <u>/</u> Segundo o Art. 8 da Lei Complementar 400/2013, na aquisição de **imóvel para fins residenciais financiado, por prazo não inferior a 5 anos (60 meses),** independente do tipo de garantia, serão aplicadas as seguintes alíquotas, respeitado o valor do imóvel:

I - para imóvel com fração de valor venal até 1.500 (um mil e quinhentas) UPMs - Unidades Padrão Municipal, aplicar-se-á alíquota de 0,5% (meio por cento), sobre o valor financiado ; (NR)

 II - para imóvel com fração de valor venal acima de 1.500 (um mil e quinhentas) UPMs - Unidades Padrão Municipal, aplicar-se-á alíquota de 2% (dois por cento) sobre o valor financiado. (NR)

§ 2º Para efeitos do § 1º deste artigo, o imposto será determinado pela soma dos resultados obtidos com a incidência de cada alíquota sobre a fração de valor correspondente.

# 2. Como Localizar a Inscrição Imobiliária:

Antes de iniciar o preenchimento do formulário do ITBI, tenha em mãos as informações referentes à inscrição imobiliária.

### a) "Espelho Cadastral"

No AUTOSSERVIÇO é possível fazer a consulta do espelho cadastral, para localizar a inscrição imobiliária e a U.A. (Unidade Autônoma), utilizando a inscrição imobiliária, pesquisa por logradouro ou seleção no mapa. <u>(link.: https://www.joinville.sc.gov.br/servicos/consultar-espelho-cadastral-de-imovel/</u>)

| Consulta de uso e ocupa | ção do solo                                                                                                    |
|-------------------------|----------------------------------------------------------------------------------------------------|
| Localização do lote     | <ul> <li>Årea urbana</li> <li>Årea rural</li> </ul> ** *** ***** Informe a inscrição imobiliária no mesino rimato que aparece no carnê o IPTU. Exemplo: 13.00.01.32.0183. |
| Inscrição imobiliária   | Caso não possua a inscrição em mãos, utilize a pesquisa por logradouro ou a seleção no mapa Gerar consulta Espelho cadastral                                              |

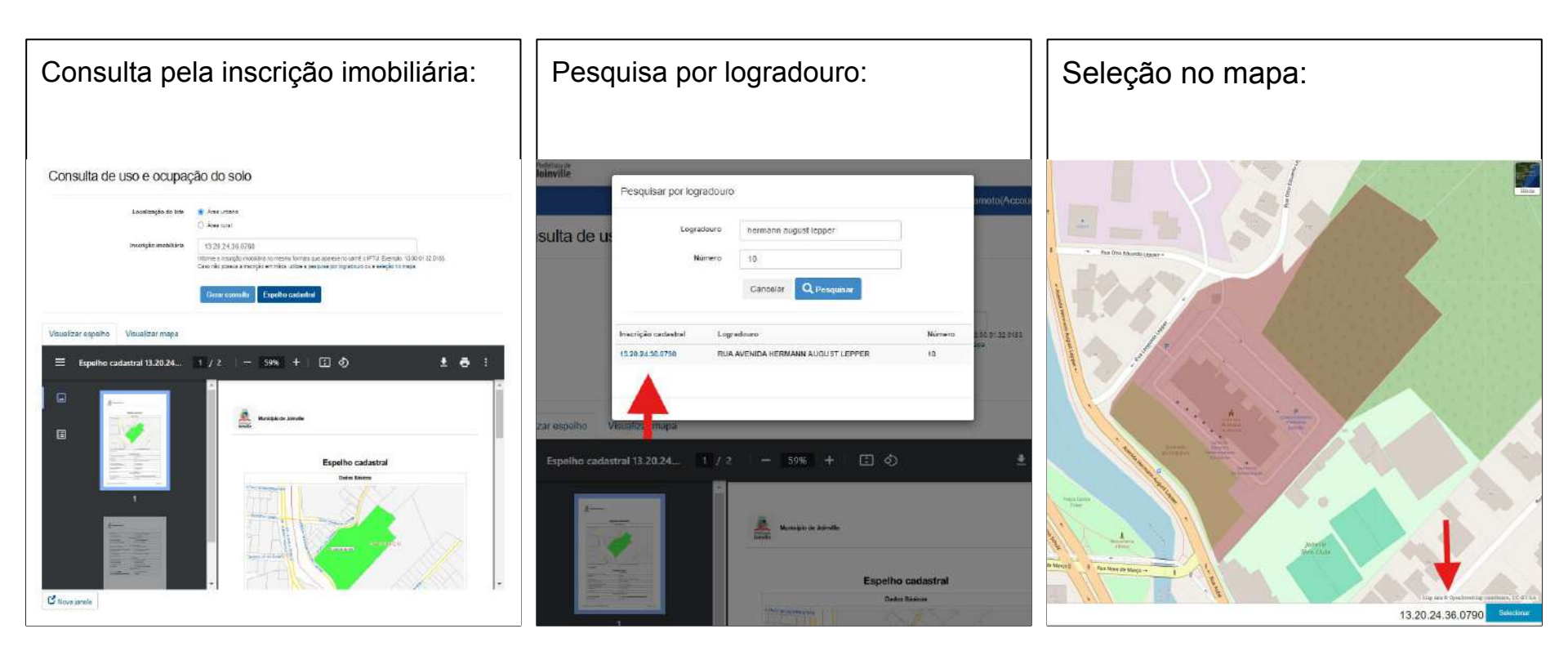

| b) Ca                                          | arn                                                               | ê de                                                        | IP                                          | TU                          |                                               |                                                                                                    |                                                                     |
|------------------------------------------------|-------------------------------------------------------------------|-------------------------------------------------------------|---------------------------------------------|-----------------------------|-----------------------------------------------|----------------------------------------------------------------------------------------------------|---------------------------------------------------------------------|
| k.e                                            | Prefi                                                             | eitura de<br><b>nville</b>                                  | <b>IP</b><br>20                             | <b>TU</b><br>024            |                                               | e<br>bartet<br>e* corress                                                                                       | e-Carta                                                             |
| Nethode in Cart                                | the star                                                          |                                                             |                                             |                             |                                               | MA<br>MA                                                                                                    | CE PISTAEA.                                                         |
| Instalia instaliana X<br>Enderega de entrege   | C.XX.39. (X.XX00                                                  | (20)2                                                       |                                             |                             |                                               |                                                                                                    | (SP-RS                                                              |
| comparet.<br>Nononanonationation               | alanatanatena                                                     | NOTHIC<br>enstantations                                     | AÇAO DE LAN                                 | CAMENTOS - II<br>SECECTORIA | 8752-024<br>88522-0230                        | $\sim$                                                                                                    | satara<br>Noronaro                                                  |
| Nonormationationation                          | onono o                                                           |                                                             |                                             |                             |                                               | ENTRA                                                                                                    | tern int                                                            |
| V020 Bees #1<br>V104 (21) 00000000             | 1 million (11)<br>000000000                                       | 10000000000 1                                               | 10,000                                      | 0000009                     | 10157-001<br>105,00                           | COMPENSALINO (R1)                                                                                               | 000000                                                              |
| Animostal)                                     | least and a second second                                         | 010000                                                      | Printicis:                                  | STELRITORIALS               | Sergeneria                                    | 00.00                                                                                                    | Your Facility of March                                              |
| Sandoral ACC                                   | Institute<br>None                                                 | Lin. Manager                                                | 1 100                                       | alarin Little<br>D          | hines                                         | titus n                                                                                                    | hanna hanna                                                         |
| Spends Hindows                                 | tarrentada<br>Menor                                               | Marth Lide                                                  | ilia Conta<br>Manazi                        |                             | Awar                                          | uft Statester                                                                                                   | Name (10                                                            |
| Necesita I                                     | 34330                                                             | 1030                                                        | HECOMAC                                     | ESPREDIAIS                  |                                               |                                                                                                    |                                                                     |
| 390                                            | -                                                                 |                                                             | - 6222 - 62                                 |                             | _                                             |                                                                                                    |                                                                     |
| Edulari                                        | -                                                                 |                                                             | -                                           | -                           | -                                             |                                                                                                    | -                                                                   |
| daman <sup>2</sup>                             |                                                                   | 1                                                           |                                             |                             |                                               | 12                                                                                                    | -                                                                   |
| Yalar m <sup>2</sup>                           |                                                                   |                                                             |                                             |                             |                                               |                                                                                                    |                                                                     |
| Code to formade no cargos (DR                  | BISADRO milite recent                                             | ette) in summaries d'un                                     | eccade in moorki                            | este, col force demon       | au Le Grojerien                               | are 200,000                                                                                                    |                                                                     |
| CON FIRA AQU<br>Alteraçõe<br>Inscrição<br>Cara | H AS PRINCIPAL<br>S DE SEU IPTU<br>Himebilde II. 749<br>Certifica | 5 { 844<br>4000<br>(A. 10, 42, 32011, 40)<br>Asia:<br>Asia: | notio con a Le 2010 e<br>de princ de X de y |                             | Uman Devenia iera<br>antrobeja kalinare<br>23 | Approximation of the second second second second second second second second second second second second second | under a Proteiniens,<br>paneteris de ribertes.<br>Inspartnempo 2024 |
| Ingrada inciditions                            |                                                                   |                                                             |                                             |                             |                                               |                                                                                                    |                                                                     |

## c) Registro - Matrícula do Imóvel -

<u>R-31-</u> Em 15 de Dezembro de 1,982 Pela escritura pública de aquisição de imóvel em decorrência de deservoria ção emigevel, levreda so tovasilementer devistant, do Cartório do 1º Oriciode Notas, desta Comarca (englishing angles); os proprietários englishadas want ja qualificada e talente trans a son mulher Da Munter Barnes inscritos no OPF nº Comparentes, também ja qualificados, trensferiren ( inóvel pelo valor de OS COLORADO (attenuetnesse attenuet quatile como atena COMPANY OF THE REAL PROPERTY OF THE OWNER OF THE OWNER. Sociadada da Sommerin Wister Sciencel, com sede em Florianópolia-SC., CGC/WF sob of elected aranter and represented nests ato, cor seu Diretor Presidente angenter estime, brasileiro, casddo, edvogado, residente e domiciliado em Florianopo lis-SC., OF in some services, a Diretor Financeiro, and an and a place brasileiro, casado, advogado, CIC nº 600 anos 600.50, residente e domiciliodo em Florianópolis-SC.

#### OPLOT \_ \_\_\_\_

m.1. Em 26 de Outubro de 2010. - Doação. Transmitente: Change and the second states and the ante a la constante pessoa iurídica de direito privado, inscrito no CNPJ sob o nº company and the com sede na Company and a control no control no município de Florianópolis/SC, Adquirente: https://pi inscrito no CNPJ sob o nº anticipation com sede na devenisionalizatione dannat, nº 40, centro, neste município de Joinville. Gonforme escritura pública de doação lavrada pelo 2º Tabelionato de Notas de Joinville, às democraticas, do Livro STERRETORIO, este imóvel foi doado, com avaliação de RS ESTERRETORIO para efeitos fiscais ITCMD: isento, conforme consta na escritura pública: FRJ: isento, conforme consta na escritura pública. Consta na escritura a apresentação de certidão negativa de ações reais e reipersecutórias e negativa de ônus e dispensada as fiscais e de feitos nunzados. Certidões do INSS e de Tributos Federais mencionadas na escritura pública. Protocolo: 218.815, 21 de Outubro de 2010. Emolumentos: Isentes.

#### Escrevente Substituta - Main and Abata

Abiativa de Contrativa - Em 26 de Outubro de 2010. - Inscrição imobiliária. Averba-se, que o imóvel desta matrícula encontra-se cadastrado na Prefeitura Municipal de Joinville sob o nº 08.03.45.56.5853.0000, conforme comprova escritura pública de doação lavrada pelo 2º Tabelionato de Notas de Icenvilie, fils. 10000 William Std. and Emolumentos: Isentos. Escrevente Substituta - William State

## 3. Unidade Autônoma (U.A.)

Os apartamentos, unidades ou dependências com inscrições autônomas terão o lançamento cadastral feito individualmente, em nome dos respectivos proprietários. Por exemplo, box de garagem, depósito, apartamento, geminados, etc.

Cada matrícula do registro de imóveis corresponde geralmente a uma Unidade Autônoma. Para confirmar o lançamento, é necessário consultar o espelho cadastral.

Nos casos de imóveis na planta ou **unidades futuras**, onde a Unidade Autônoma ainda não está lançada oficialmente, a solicitação do ITBI deverá ser feita na U.A. 0000 ou na primeira unidade ativa disponível.

Consulte o espelho cadastral, carnê ou matrícula e certifique-se de que a Unidade Autônoma (U.A.) é a do imóvel objeto do ITBI, cuja numeração final é composta pelos últimos 4 dígitos da inscrição imobiliária.

#### EX.:

| quadrante | quadrícula | setor | quadra | lote | autónoma |
|-----------|------------|-------|--------|------|----------|
| 13        | 20         | 24    | . 36   | 0790 | 0000     |

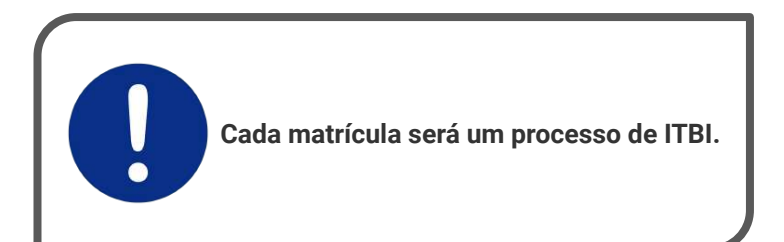

## 4. Como localizar a Unidade Autônoma (U.A.) no espelho cadastral

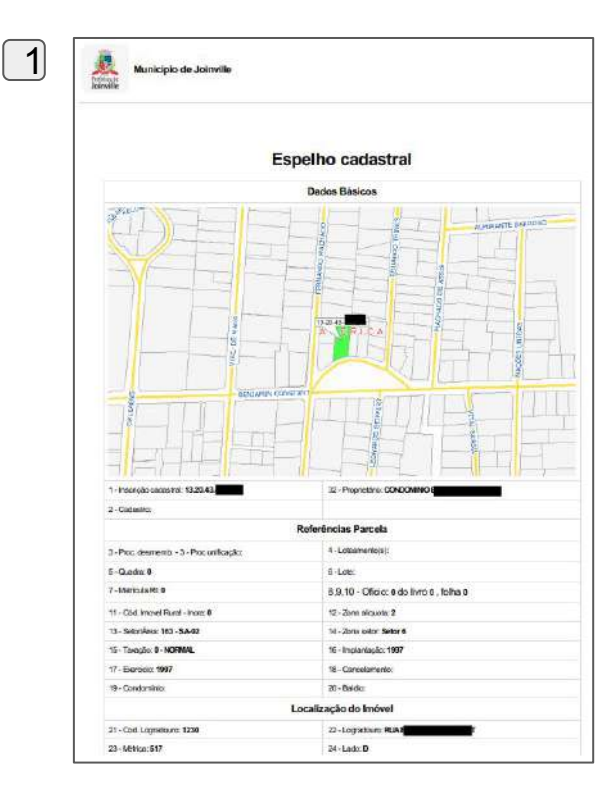

Ex.: Consulta de condomínio com apartamento e box de garagem.

| Und Authorita 0007 - Detailtes                                                                                                    | Proprietario                                                                                                    |
|----------------------------------------------------------------------------------------------------|----------------------------------------------------------------------------------------------------|
| Logradouro RUA BENJAMIN CONSTANT                                                                                                    | Complemento BCK 27                                                                                                    |
| Und: Autoroma 0008 - Detathes                                                                                                    | Proprietano                                                                                                    |
| Logradiouro RUA BENJAMIN CONSTANT                                                                                                    | Complemento Ap.202                                                                                                    |
| Und Autónoma 0009 - Detsihes                                                                                                    | Proprietário                                                                                                    |
| Logradouro RLIA BENJAMIN CONSTANT                                                                                                    | Complemento Ap.203                                                                                                    |
| Lindi Autónoma 0010 - <u>Datathan</u>                                                                                                    | Provietivio                                                                                                    |
| LOgradouro RUA BENJAMIN CONSTANT                                                                                                    | Complemento Ap.204                                                                                                    |
| Und. Autónoma 0011 - Detaihes                                                                                                    | Proprietério 1                                                                                                    |
| Logradouro RUA BENJAMIN CONSTANT                                                                                                    | Complemento Ap.301                                                                                                    |
| Und Autoroma 0012 - Detailass                                                                                                    | Proprietario                                                                                                    |
| Logradouro RUA BENJAMIN CONSTANT                                                                                                    | Complemento Ap.302                                                                                                    |
| Lind: Autónoma 0013 - Detaihes                                                                                                    | Proprietano                                                                                                    |
| Logradouro RUA BENJAMIN CONSTANT                                                                                                    | Complemento Ap.303 + BCX 10                                                                                                    |
|                                                                                                    | Dimensões                                                                                                    |
| 6 Aug as summer 042                                                                                                    |                                                                                                    |
| O * Pred Covidina ID, and                                                                                                    | 66 - Testada Principal (m) 21                                                                                                    |
| 17 - Area Infortavel()m2): 953                                                                                                    | 68 - Número de Frentes: 1                                                                                                    |
| 17 - Ārea bibutāvei(m.2): 953<br>11 - Testada Pavimentação: 21                                                                                                    | 68 - Nümero de Frantes: 1<br>68 - Nümero de Frantes: 1<br>82 - Teetada Iluminação: 21                                                                                                    |
| 7 - Anea do zanie iz deci<br>17 - Anea Intolatival(m.2): 853<br>11 - Testada Powimentașão: 21<br>3 - Maio Rio: Tem                                                                                                    | 66 - reassa intropa (m. 21<br>68 - Numero de Frentos: 1<br>82 - Testada Ituminação 21<br>84 - Coleta de Lix: 3 vezes por semana                                                                                                    |
| 3 - Mes do Estat Ing. Boo<br>17 - Mes hitoutike(im2): 953<br>11 - Testada Powimentapilo: 21<br>13 - Meso Fro: Term                                                                                                    | eo Tressa Intropumi 21<br>68 - Número de Frantes: 1<br>62 - Tressda Umingós 21<br>64 - Coleta de Lixe: 3 vezes por semana<br>Unidades Autônomas                                                                                                    |
| 77 - Anea Mikulawalin U, 1993<br>177 - Anea Mikulawalin (2): 953<br>13 - Malo Roc Term<br>Ind. Autonomi 0013                                                                                                    | 60 - trebas Hmopulini, 21<br>68 - Numero de Frantes: 1<br>62 - Trebada luminopo: 21<br>64 - Coleta de Lie: 3 vezes por semana<br>Unidades Autônomas<br>Peprestro                                                                                                    |
| 7 - Area double of the office of the office office of the office office office of the office office | 60 - trebas Hmorpagnini 21<br>68 - Numero de Frantes: 1<br>62 - Tretada luminação 21<br>64 - Coleta da Luc: 3 vezes por semana<br>Unidades Autônomas<br>Propretiro Comptemento Autôna = BOX 10                                                                                                    |
| Vieta Usualina una      Vieta Usualina una      Vieta Usualina una      Vieta Usualina una      Vieta Vieta Vieta Vieta      Vieta Vieta Vieta Vieta      Vieta Vieta Vieta Vieta      Vieta Vieta Vieta Vieta      Vieta Vieta Vieta Vieta      Vieta Vieta       Vieta Vieta       Vieta Vieta       Vieta Vieta                                                                                                    | Comptomeria Autonomas     Comptomeria Autonomas     Comptomeria Autonomas     Telecicia Uniti Autonomas                                                                                                    |
| Vieta Usualista Sever     Vieta Stauluko Sever     Vieta Stauluko Sever     Vieta Stauluko Sever     Vieta Sever     Vieta Sever     Viet     | 60 - Inelasis Intropujiniji 21     68 - Nümero de Frantisci 1     68 - Ziteladis Iuminação 21     64 - Coleta de Luc: 3 vezes por semana Unidades Autônomas Propriostero Comptementi: Ap.303 + BOX 19     Timeção 1- NCRMAL Ansi 118                                                                                                    |
|                                                                                                    | Comparison Interpretation Interpretation     Constant Interpretation     Constant Interpretation     Comparison Interpretation     Comparison Interpretation     Therebool Interpretation     Therebool Interpretation     Therebool Interpretation     Therebool Interpretation     Therebool Interpretation     Comparison Interpretation     Therebool Interpretation     Therebool Interpretation                                                                                                    |
|                                                                                                    | Complemente Against Annopaumini 2  CB - Numero de Francis 1  CB - Numero de Francis 1  CB - Numero de Francis 1  CB - Testista funningato 21  Complemente Agains = BOX 10  Testopto 0 - NCRMAL  Area 113  Live 0  Live 0  Live Residencial                                                                                                    |
|                                                                                                    | Constanting and markets     Constanting and markets     Constanting and markets     Constanting and markets     Constanting and markets     Complementer Ap.303 + BOX 10     Timepholitike     Complementer Ap.303 + BOX 10     Timepholitike     Complementer Ap.303 + BOX 10     Timepholitike     Complementer Ap.303 + BOX 10     Timepholitike     Complementer Ap.303 + BOX 10     Constanting to 1997                                                                                                    |
|                                                                                                    | Constanting and the set of the set of t |
|                                                                                                    | Comparison of Francisch      Comparison of Francisch      Comparison of Francisch      Comparison of      Comparison of    |

## 5. Como Acessar Portal de Autosserviço

A protocolização do ITBI será feita por meio de formulário próprio através do AUTOSERVIÇO, seguindo os passos abaixo:

### a) Efetuar cadastro de usuário e acessar Portal

- Os usuários que possuem conta na plataforma "gov.br" devem utilizar os dados de acesso dessa conta para fazer login no Portal do Autosserviço, conforme mostrado na imagem ao lado.
- Usuários que não possuem conta na plataforma "gov.br": realizar cadastro no portal "gov.br" conforme instruções (basta inserir o número do seu CPF para iniciar a criação da conta) e utilizar posteriormente dados de acesso da conta "gov.br" para realizar login no Portal de Autosserviço.

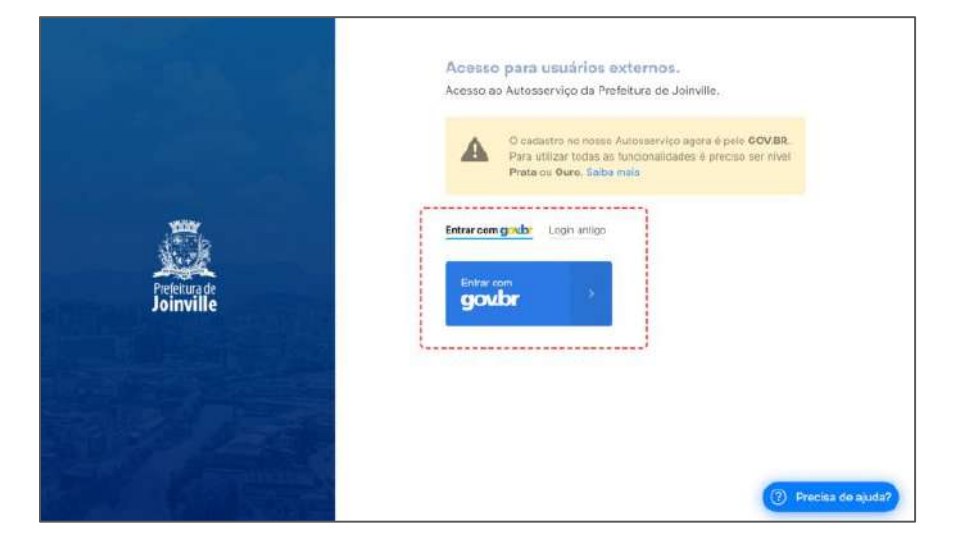

## b) Obter certificação de usuário

Após fazer o cadastro de usuário e acessar Portal de Autosserviço, é necessário ter a certificação de usuário ou possuir o nível "Prata" ou "Ouro" da conta "gov.br" para enviar as informações à Prefeitura (autuar processo).

- Usuários que possuem conta nível "Prata" ou "Ouro" na plataforma "gov.br": já estão certificados.
- Usuários que possuem conta nível "Bronze" na plataforma "gov.br": acessar este serviço (<u>https://www.gov.br/governodigital/pt-br/identidade/conta-gov-br/niveis-da-conta-govbr/saiba-mais-sobre-os-niveis-da-conta-govbr</u>) para saber como aumentar o nível de sua conta e obter a certificação.

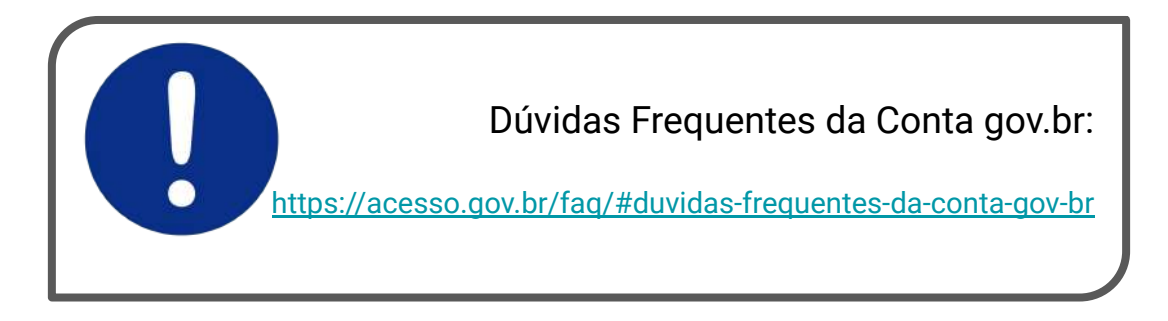

## 6. Como preencher o Req. para emissão de ITBI - Financiamento Bancário:

- Após acessar o Portal de Autosserviço e obter a certificação de usuário, o próximo passo é efetuar um requerimento eletrônico.
- O requerimento eletrônico é o formulário digital que deve ser preenchido e enviado à Prefeitura para iniciar o processo de emissão do ITBI.

|                   | Novo Proce          | asso Meus processos            |                        |  |
|-------------------|---------------------|--------------------------------|------------------------|--|
| Meus Proc         | essos               |                                |                        |  |
|                   | Processos n o autor | doe Pricesson avhiadas Todos o | es processos Pesquisar |  |
| Processo SEI      |                     |                                |                        |  |
| Data de Cadastro  | 04/06/2024          | Data de Cadastro               | 08/07/2024 C           |  |
| Data de Envio SEI | dilimm/asse         | Data da Envio 38               | ddimmi seas C          |  |
|                   |                     |                                |                        |  |

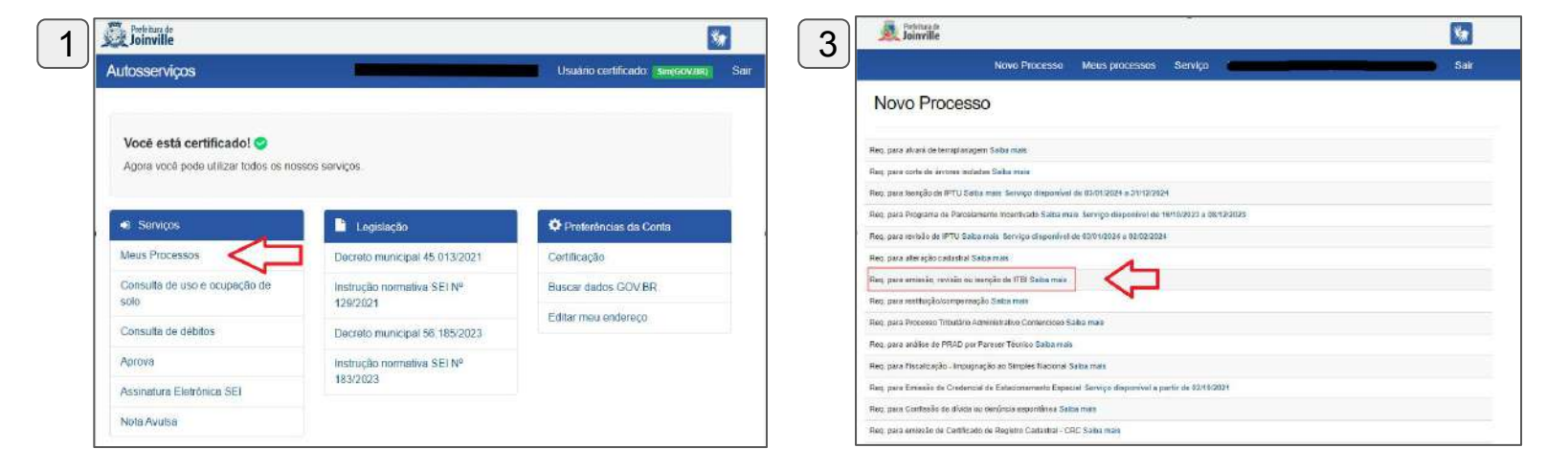

A primeira "aba" a ser preenchida será os **Dados do** Interessado:

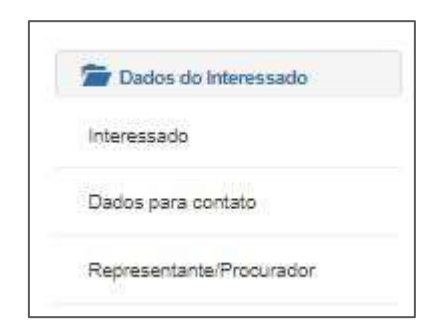

- □ Interessado: Incluir os dados do comprador
- Dados para contato: Estas informações serão utilizadas pela prefeitura exclusivamente para entrar em contato com o interessado, conforme necessário.
- Representante/Procurador: Caso o protocolo seja preenchido por terceiros, será necessário inserir o nome completo e CPF do autorizado.

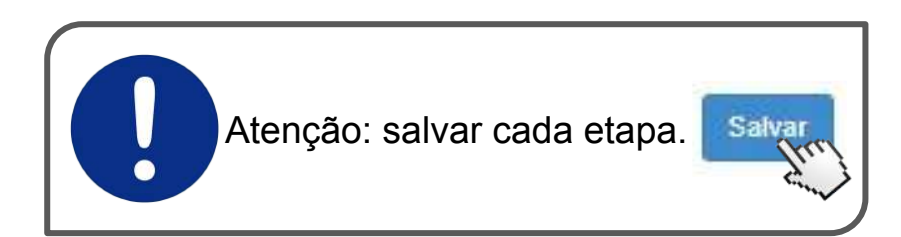

Na "aba" **Req. para emissão, revisão ou isenção de ITBI,** no formulário: **Natureza Jurídica da Operação,** selecionar o campo: **compra e venda, pura e simples ou condicional e suas cessões.** 

No formulário: **Motivo** deverá ser selecionado o campo: **Financiamento Bancário.** 

| 🗯 Dados do Interessado                           | Natureza Jurídica da Operação                                                                                                    | Dados do Interessado                             | Motivo                                                                                                    |
|--------------------------------------------------|----------------------------------------------------------------------------------------------------|--------------------------------------------------|----------------------------------------------------------------------------------------------------|
| Intereseado                                      | 45 an                                                                                                    | Interessado                                      |                                                                                                    |
| Dados para contalo                               | Atualizado com aucesso. 🛞                                                                                                    | Dados para contato                               | Atualizado com sucesso 😣                                                                                                    |
| Representante/Procurador                         | 🛞 compra e Venda, pura e simples nu condicional, e suas cessões                                                                                                    | Representante/Procurador                         | Emissão de guia de ITBI                                                                                                    |
| Req. para emissão, revisão ou<br>Isenção de ITBI | U dagao om pagamento<br>O permuta                                                                                                    | Req. para emissão, revisão ou<br>Isanção de ITBI | Financiamento bancário                                                                                                    |
| Natureza Jurídica da Operação                    | O fornas ou resposções relativas a valores imobilismos que ocorram no partiña de bens em virtude de classilução da sociedade contigal,<br>de sucesão ou extinção de concomínio, na divisão do patrimônio comum, no que exceder a, respectiva meação ou quinhão;<br>arrematação, a adjudicação e a remição | Natureza Jurídica da Operação                    | Compra e venda à vista - imoviei unanos Compra e venda à vista - imóveis rurais Compra e venda à vista - imóveis rurais Compra e venda - imóveis de Lundo de Arcordamento Residencial (FAR)                       |
| Motivo                                           | 🔘 servidão                                                                                                    | Motivo                                           | Arrematação ou ajudicação - Judicial                                                                                                    |
| Dados do imôvel objeto da<br>operação            | mandau en cabe proprio do com poente equivalente para ransmisse de beni morter e seu respectivo saucuaterecimento     cessão de direitos à successão     cessão de direitos à successão     cessão de direitos à successão     cessão de direitos à successão                                             | Dados do imóvel objeto da<br>operação            | <ul> <li>Integralização de capital</li> <li>Exclusão de base de cálculo</li> </ul>                                                                                                    |
| Identificação do(s) adquirente(s)                | 🔾 cessão de benfeiónias e construções em terreno compromissado à venda ou alteio                                                                                                    | Identificação do(s) adquirente(s)                |                                                                                                    |
| Identificação do(s) transmitente(s)              | Concessão, a cessão, ou a extinção do direito de superfície                                                                                                    | $Idenlifica_{c}\bar{a}odo(s)transmitente(s)$     | <ul> <li>Exclusão de edificação - Comprovação de Itulandade de edificação</li> </ul>                                                                                                    |
| Requesimentos                                    | lodos os demais atos inter vivos, a título oneroso, translativos de imóveis por natureza ou acessão física e dos direitos reais sobre eles<br>locidantes                                                                                                    | Requesimentos                                    | Não incidência / Imunidade de ITBI                                                                                                    |
| Adicioner                                        | C cessão de divisios relativos aos atos mencionados no item anterior                                                                                                    | Sector Adicionar                                 | Entidades previstas no artigo 150, VI. 'to' e 'c' da Constituição Federal - Temples / Sindicatos / Associações - 'trão incidência'<br>Integralização de capital - não incidência / imunidade condicionada de ITBI |
| Arquaivos                                        |                                                                                                    | Arquivos                                         | <ul> <li>Usucapião - Judicial ou administrativo - "não incicência" de ITEI</li> </ul>                                                                                                    |
| Ten in                                           | Salvar                                                                                                    | Envior                                           | Isenção de ITBI (Análise fiscal)                                                                                                    |

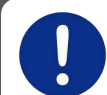

Atenção: Consórcios e Refinanciamentos devem ser autuados como Compra e venda à vista - Imóveis Urbanos

No formulário: **Dados do imóvel objeto da Operação**, será necessário informar o nº da inscrição imobiliária:

Obs: Unidade Futura sempre mencionar a Unidade Autônoma U.A.0000 ou na primeira unidade ativa disponível.

| 🚈 Dados do Interessado                          | Imóveis                  |                       |   |  |
|-------------------------------------------------|--------------------------|-----------------------|---|--|
| Interessado                                     |                          |                       |   |  |
| Dados para contato                              | Localização              | Zona urbana           | ~ |  |
| Representante/Procurador                        | Inscrição<br>Imobiliária | 13 20 24 36 0790 0000 |   |  |
| Res, para emissão, revisão ou<br>senção de ITBI | Pròximo                  |                       |   |  |
| Natureza Jurídica da Operação                   |                          |                       |   |  |
| Molivo                                          |                          |                       |   |  |
| Dadus do imóvel objelo da<br>operação           |                          |                       |   |  |
| Identificação do(s) adquirente(s)               |                          |                       |   |  |
| dentificação do(s) transmitente(s)              |                          |                       |   |  |
| Requerimentos                                   |                          |                       |   |  |
| T Adicionar                                     |                          |                       |   |  |
| Arquivos                                        |                          |                       |   |  |
| T Enviar                                        |                          |                       |   |  |

Após indicar a inscrição imobiliária, o formulário expandirá para preenchimento dos dados do imóvel e do **contrato de financiamento bancário:** 

| 🚡 Dados do Interessado                           | Imóveis                  |                       |   |        |
|--------------------------------------------------|--------------------------|-----------------------|---|--------|
| Interessado                                      |                          |                       |   |        |
| Dados para contato                               | inscrição válida         |                       |   |        |
| Representante/Procurador                         | Localização              | Zona urbana           | ~ | Editar |
| Req. para amissão, revisão ou<br>Isenção de ITBI | Inscrição<br>imobiliária | 13.20.24.36.0790.0000 |   | Editar |
| Natureza Jurídica da Operação                    | Logradouro               |                       |   |        |
| Mativa                                           | Número                   |                       |   |        |
| Dados do Imóvel ebjelo da<br>operação            | Complemento              |                       |   |        |
| Identificação do(s) adquirente(s)                | Bairro                   |                       |   |        |
| Identificação do(s) transmitente(s)              | Município                |                       |   |        |
| Requerimentos                                    | UF                       |                       |   |        |
| Adicionar                                        |                          |                       |   |        |
| Arquivos                                         | Área do terreno<br>(m²)  | 0,00                  |   |        |
|                                                  |                          |                       |   |        |

| Dados do Interessado                              | Imóveis                    |                       |          |
|---------------------------------------------------|----------------------------|-----------------------|----------|
| interessado                                       |                            |                       |          |
| Dados para contato                                | Inscrição valida           |                       | ×        |
| Representante/Procurador                          | Localização                | Zona urbana           | • Enitar |
| Teq. para emiseão, revisito ou<br>leseção de ITEI | Inscrição<br>Imobiliária   | 13 20 24 36 0790 0000 | Editar   |
| Nalureza Jurídica da Operação                     | Logradouro                 |                       |          |
| Moliva                                            | Número                     |                       |          |
| Dados do imóvel objeto du<br>operação             | Complemento                |                       |          |
| identificação do(s) adquirente(s)                 | Bairro                     |                       |          |
| Identificação do(s) transmitente(s)               | Município                  |                       |          |
| Requerimentos                                     | UF                         |                       |          |
| Adicionar                                         |                            |                       |          |
| Arquivos                                          | Área do terreno<br>(m²)    | 0,00                  |          |
| Terwiar                                           | Testada (franté)           |                       |          |
| Venificar Inconsistências                         | Fração ideal do<br>terreno |                       |          |
| Emilar o processo                                 | Área edificada             |                       |          |
|                                                   | Tipo de<br>edificação      | Outros                | v        |

Atenção: Sempre preencher o campo Complemento com a sua referência. Ex.: Casa 06, Geminado 9, Apto 402, lote 14, box 11, depósito 7

- Logradouro: Nome da rua do imóvel adquirido
- Número: Numeração predial
- Complemento: <u>Descrição contida na matrícula do imóvel</u>, <u>conforme segue</u>: Casa 01, Geminado 2, Apto 304, Bloco E, Box de garagem nº 7, Depósito nº 8, Lote nº 10
- Bairro/Município/UF: Conforme localização do imóvel
- Área do Terreno: Área do lote/terreno, conforme definida na matrícula
- **Testada (frente):** Extensão linear da frente do lote/terreno para logradouro (rua), conforme definida na matrícula
- Fração ideal do terreno: Participação proporcional de cada Unidade Autônoma na área do terreno, conforme definida na matrícula
- Área edificada: Somatório das áreas construídas/área privativa somada a área comum, conforme definida na matrícula ou informação contida no espelho cadastral do imóvel
- Tipo de edificação:
  - <u>casa</u>, quando unidade residencial;
  - <u>terreno</u>, quando lote baldio/territorial (sem edificação);
  - *galpão*, quando comercial ou serviços
  - galpão, quando unidade de box de garagem;
  - <u>outros</u>, para edificações com outros critérios.

| Circunscrição<br>nobiliária/Construtor             |      |  |
|----------------------------------------------------|------|--|
| Nº de matrícula<br>no registro geral<br>de imóveis |      |  |
| Valor do imóvel                                    | 0,00 |  |
| Valor TOTAL<br>recurso próprio                     | 0,00 |  |
| Desconto/Recurso<br>União                          | 0,00 |  |
| Valor                                              | 0.00 |  |
| Valor recurso                                      | 0,00 |  |
| Valor FGT5                                         | 0,00 |  |
| Valor financiado                                   | 0.00 |  |
| in co priorito                                     |      |  |

- **Número de parcelas:** Quantidade de parcelas do financiamento bancário.
- Valor financiado: Valor do recurso via banco.
- Valor FGTS: Valor disponibilizado pelo fundo de garantia.
- Valor Recurso próprio: Valor próprio, geralmente dado como entrada.
- Valor Desconto/Recurso União: Desconto/subsídio concedido.
- Valor TOTAL recurso próprio: Somatório do FGTS, próprio e união.
- Valor do Imóvel: Valor da venda / financiamento, não o de leilão.
- Nº da matrícula no registro geral de imóveis: Número da Matrícula do imóvel.
- **Circunscrição:** Cartório de Registro de Imóveis ao qual o imóvel pertence, 1°, 2° ou 3°.

## 7. Como autuar processos com mais de uma matrícula

### Exemplo de Contrato

|                                                                                                    | N N                                                                                                    |                                                                                                    |
|----------------------------------------------------------------------------------------------------|----------------------------------------------------------------------------------------------------|----------------------------------------------------------------------------------------------------|
| B4 - Valor de Venda e Co<br>O valor destinado ao pag<br>575.000,00 (quinhentos e                                                                        | mpra e Composição dos Recursos:<br>amento da venda e compra do imóvel objeto<br>e setenta e cinco mil reais), sendo atribuido | e deste contrato é de R\$                                                                                                   |
| ao apartamento 403 o va<br>vagas de garagem 20 e 2                                                                                                    | lor de R\$ 495.000,00 (Quatrocentos e noven<br>1 o valor de R\$ 40.000,00 (quarenta mil reais                                 | ta e cinco mil reais) e as<br>;) cada, a ser integralizado pelas                                                            |
| parcelas abaixo:<br>Financiamento CAIXA<br>Recursos próprios<br>Recursos da conta vincul<br>Dos valores acima, a qu<br>reais e oítenta e quatro<br>'E'. | ada do FGTS<br>antia de R\$ 223.460,84(duzentos e vinte e 1<br>centavos) destina-se à quitação do saldo de                    | R\$ 173.000,00<br>R\$ 345.000,00<br>R\$ 57.000,00<br>três mil, quatrocentos e sessenta<br>vedor do contrato citado na letra |
| <b>B8 - Prazos</b><br>Prazo Amortização (mese                                                                                                    | :s): 420                                                                                                    |                                                                                                    |

- Deverá ser aberto **um** processo para cada Unidade Autônoma/Matrícula (Ex.: Apartamento, vaga, box)
- **Nr de parcelas**: Esta informação deverá ser repetida nos 3 requerimentos.
- O campo "Valor do imóvel" de cada processo, deverá expressar o valor que cada umas das Unidades Autônomas/Matrículas representa no valor total do contrato.
- Os valores de FGTS/União e de Recursos próprios, devem ser informados conforme o contrato ou informados integralmente no processo relativo ao Apartamento, conforme exemplo ao lado.

### Apto. 403

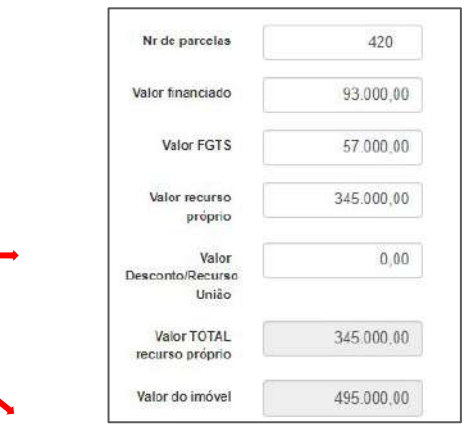

Vaga 20

### Vaga 21

| Nr de parcelas                     | 420       | Nr de parcelas                     | 420       |
|------------------------------------|-----------|------------------------------------|-----------|
| Valor financiado                   | 40.000,00 | Valor financiado                   | 40.000,00 |
| Valor FGT S                        | 0,00      | Valor FGTS                         | 0,00      |
| Valor recurso<br>próprio           | 0,00      | Valor recurso<br>próprio           | 0,00      |
| Valor<br>Desconto/Recurso<br>União | 0,00      | Valor<br>Desconto/Recurso<br>União | 0,00      |
| Valor TOTAL<br>recurso próprio     | 0.00      | Valor TOTAL<br>recurso próprio     | 0.00      |
| Valor do imóvel                    | 40.000,00 | Valor do imóvel                    | 40.000,00 |

### Formulário Identificação do(s) adquirente(s) e do(s) transmitente(s):

| Dados do Interessado                                                                                                    | identificação do(s) adquirente(s)                                                                              | E Dados do Interessado                                                          | Identifica                                        | ação do(s) auquirente(s)                                                                                        |
|----------------------------------------------------------------------------------------------------|----------------------------------------------------------------------------------------------------|---------------------------------------------------------------------------------|---------------------------------------------------|----------------------------------------------------------------------------------------------------|
| Interesado                                                                                                    |                                                                                                    | Interessado                                                                     |                                                   |                                                                                                    |
| Diados para contalo                                                                                                    | Adicionar                                                                                                    | Dados para conteio                                                              |                                                   | Copiar dados do usuário logado                                                                                  |
| Representante/Procurador                                                                                                    | Nenhum registro cadastrado                                                                                     | Representante/Procurador                                                        |                                                   |                                                                                                    |
| Req. para emissão, revisão ou<br>isenção de ITBI                                                                                                    |                                                                                                    | Req. para emissão, revisão ou<br>Isenção de ITBI                                | Tipo de pessoa                                    | <ul> <li>Pessoa fisica</li> <li>Pessoa jurídica</li> </ul>                                                      |
| Natureza Jurídica da Operação                                                                                                    |                                                                                                    | Natureza Jurídica da Oparação                                                   | Nome                                              |                                                                                                    |
| Motivo                                                                                                    |                                                                                                    | Motivo                                                                          | Nome Fantasia                                     |                                                                                                    |
| Dados do imóvel objeto da<br>operação                                                                                                    |                                                                                                    | Dados do imóvel objeto da<br>operação                                           | CNPJ                                              |                                                                                                    |
| A second second                                                                                                    |                                                                                                    |                                                                                 | CEP                                               |                                                                                                    |
| Identificação do(s) odiquirante(s)                                                                                                    | Identificação do(s) adquirente(s)                                                                              | <br>accantecação no(s) acquateme(s)                                             | 10000                                             | Corrects                                                                                                    |
| Deciminação do(s) odepairencie;s)  Decise do Interessado  Interessado  Decise para contato  Representante/Procurador                                                                                      | Identificação do(s) adquirente(s)  Principal  Tipo de pessoa Pessoa física Pessoa puráca                       | Ao m<br>transr<br>como                                                          | enos 1<br>nitente<br>principa                     | (um) adquirente e 1 (um<br>precisam ser selecionados<br>is.                                                     |
| Dentroceção do(s) odepairence(s)<br>Dados do Interessado<br>Interessado<br>Dedos para contato<br>Representanto/Procurador<br>Representanto/Procurador<br>Proc. pora omissão, revisão ou<br>sergia de ITES | Identificação do(s) adquirente(s)  Principal  Tipo de pessoa Pessoa jurídica Nome Nome Nome Nome               | <ul> <li>Ao m<br/>transr<br/>como</li> <li>Some<br/>inform</li> </ul>           | enos 1<br>nitente<br>principa<br>nte o<br>nados r | (um) adquirente e 1 (um<br>precisam ser selecionados<br>is.<br>nome dos adquirentes<br>o processo constarão na  |
| Indemandação Bol(s) odepairectes;s)                                                                                                    | Identificação do(s) adquirente(s)  Principal  Tipo de pessoa Pessoa Fisica Pessoa jurídica Nome Nome CNPJ CNPJ | <ul> <li>Ao m<br/>transr<br/>como</li> <li>Some<br/>inforn<br/>guia.</li> </ul> | enos 1<br>nitente<br>principa<br>nte o<br>nados r | (um) adquirente e 1 (um<br>precisam ser selecionados<br>is.<br>nome dos adquirentes<br>no processo constarão na |

### Adicionando os arquivos:

| Dados do Interessado                             | Arquivos                    |      |         |  |
|--------------------------------------------------|-----------------------------|------|---------|--|
| Interessado                                      |                             |      |         |  |
| Dados para contato                               | Adicionar arquivo           |      |         |  |
| Representante/Procurador                         |                             |      |         |  |
|                                                  | Tipo do documento           | Nome | Tamanho |  |
| Reg. para emissão, revisão ou<br>raenção de ITBI | Nenhum registro encontrado. |      |         |  |
| Natureza Jurídica da Operação                    |                             |      |         |  |
| Motivo                                           |                             |      |         |  |
| Dados do imóvel objeto da<br>operação            |                             |      |         |  |
| identificação do(s) adquirente(s)                |                             |      |         |  |
| identificação do(s) transmitente(s)              |                             |      |         |  |
| Requerimentos                                    |                             |      |         |  |
| Adicionar                                        |                             |      |         |  |
| Arquivos                                         |                             |      |         |  |
| 🚈 Envlar                                         |                             |      |         |  |
| Verificar Inconsistências                        |                             |      |         |  |
| Enviar o processo                                |                             |      |         |  |

### 1) É obrigatório apresentar os seguintes documentos:

- 1.1) Financiamento bancário:
- Contrato de financiamento bancário.

1.2) Para todos os casos em que a solicitação for realizada por terceiro:

- Carteira de Identidade e CPF, se pessoa física, e contrato social ou equivalente e cartão do CNPJ, se pessoa jurídica (do comprador).
- Autorização de Representação Legal contendo assinatura idêntica àquela constante no documento de identidade (do comprador para seu representante).

## 8. Acompanhamento do Processo/ Recebimento do boleto

Após a abertura do processo, o sistema no mesmo minuto faz a integração e lança o ITBI e suas parcelas.

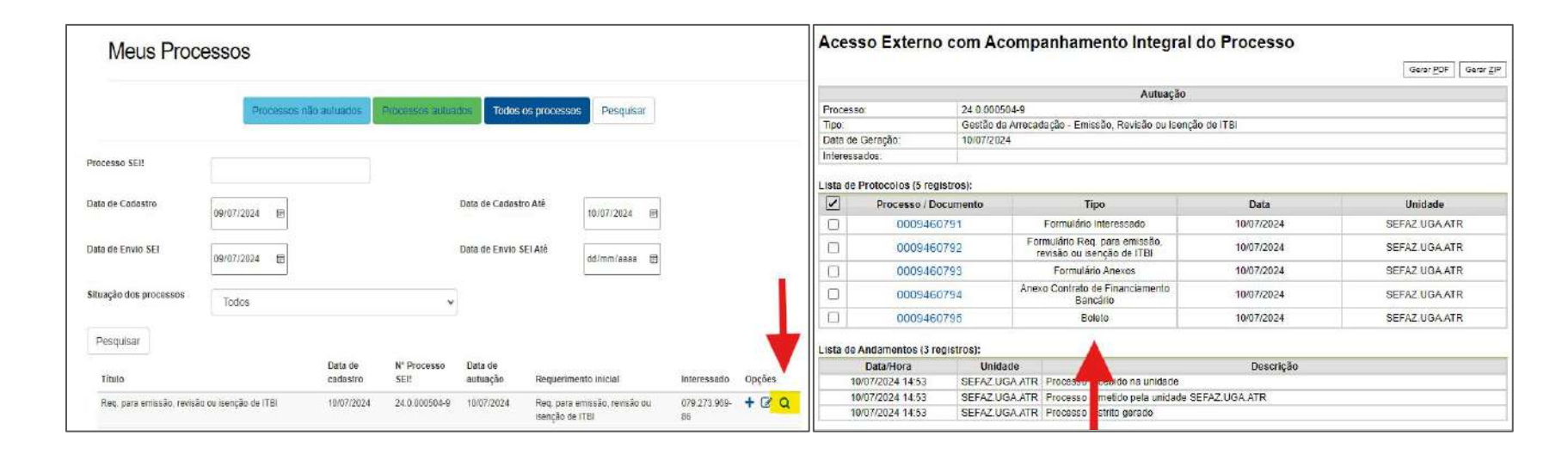

## 9. Modelos de Contratos

### Extrair Informações do Contrato

A descrição do imóvel, valor de compra e venda e composição dos recursos devem ser extraídos do contrato de financiamento bancário.

### Modelos de Preenchimento

Atentar para as informações necessárias conforme cada modelo de contratos

#### Atenção aos Detalhes

É importante preencher corretamente todos os campos do requerimento, utilizando as informações exatas do contrato de financiamento.

#### B4 - Valor de Venda e Compra e Composição dos Recursos: D - DESCRIÇÃO DO IMÓVEL OBJETO DESTE CONTRATO: O valor destinado ao pagamento da venda e compra do imóvel objeto deste contrato é de RS Apartamento nº and a rua Marcilio Dias, 520.000,00 (seiscentos e vinte mil reais), sendo R\$ 520.000,00 referente ao Apartamento 702. R\$ nº 831, bairro Santo Antonio, neste município de Joinville, com área total de 128,29m², área privativa 50,000.00 referente a vaga de garagem 70 e R\$ 50,000,00 referente a vaga de garagem 72, composto nelos valores: de 86,60m<sup>2</sup>, área comum de 41,69m<sup>2</sup>, fração ideal de 1,748% do terreno com a área total de R\$ 370.000.00 **Financiamento CAIXA** 1.429.40m<sup>2</sup>. R\$ 250.000,00 Recursos próprios Inscrição Imobiliária 13.30.03.20.0247. Matrícula 134. do 1º RI de Joinville/SC. Dos valores acima, a quantia de R\$ 205 564 59(duzentos e cinco mil., quinhentos e guaranta e quatro Vaga de garagem ante a construction de la construction de la construct reais e cinquenta e nove centavos) destina-se à quitação do saldo devedor do contrato citado na letra 'E'. rua Marcilio Dias, nº 831, bairro Santo Antônio, neste município de Joinville, com área total de B4.1 - Conta para crédito dos recursos ao vendedor: 14,27m<sup>2</sup>, área privativa de divisão não proporcional de 11,50m<sup>2</sup>, área comum de 2,77m<sup>2</sup>, fração ideal Conta de titularidade de de 0,116% do terreno com a área total de 1.429,40m<sup>2</sup>. Inscrição Imobiliária 13.30.03.20.0247. Matrícula 134. do 1º RI de Joinville/SC. B5 - Valor de Financiamento das Despesas Acessórias: Não se aplica Vaga de garagem anticipation de la construction de la construction de B6 - Valor da Dívida (Financiamento): R\$ 370.000,00 rua Marcilio Dias, nº 831, bairro Santo Antônio, neste município de Joinville, com área total de B7 - Valor da Garantia Fiduciária e do Imóvel para fins de venda em público leilão: 14,27m<sup>2</sup>, área privativa de divisão não proporcional de 11,50m<sup>2</sup>, área comum de 2,77m<sup>2</sup>, fração ideal R\$ 620.000.00 (seiscentos e vinte mil reais) de 0,116% do terreno com a área total de 1.429,40m<sup>2</sup>. B8 - Prazos Inscrição Imobiliária, e 13.30.03.20.0247. Inscrição Imobiliária, e 13.30.03.20.0247. Prazo Amortização (meses): 240 CATATATA INFUTICIAL DARTE DA DÉDITA ADICINÍNIC

### FINANCIAMENTO COM RECURSOS PRÓPRIOS E FGTS

#### B4 - Valor de Venda e Compra e Composição dos Recursos:

O valor destinado ao pagamento da venda e compra do imóvel objeto deste contrato é de R\$ 160.000,00 (cento e sessenta mil reais), sendo R\$ 110.000,00 referente ao Apartamento Nº A-412, Tipo A e R\$ 50.000,00 referente ao BOX DE GARAGEM Nº A-16, composto pelos valores:

| R\$ 128.000,00 |
|----------------|
| R\$ 15.000,00  |
| R\$ 17.000,00  |
| R\$ 0,00       |
|                |

#### B4.1 - Conta para crédito dos recursos ao vendedor:

Conta de titularidade de

| B5 - Valor de Financiamento<br>Acessórias (Custas Cartorárias: Reg         | para Despesas<br>istro e ITBI): | B6 - Valor da Dívida (Financiamento + Cessão<br>de Direitos Creditórios do FGTS Futuro): |
|----------------------------------------------------------------------------|---------------------------------|------------------------------------------------------------------------------------------|
| Não se aplica                                                              |                                 | R\$ 128.000,00                                                                           |
| B7 - Valor da Garantia Fiduciária e<br>R\$ 160.000,00 (cento e sessenta mi | do Imóvel para fir<br>I reais)  | is de venda em público leilão:                                                           |
| B8 - Prazo Total (meses):                                                  | 420                             |                                                                                          |
| B8.1 - Amortização (meses):                                                | 420                             |                                                                                          |

#### D - DESCRIÇÃO DO IMÓVEL OBJETO DESTE CONTRATO

#### APARTAMENTO, Nº.

situado nesta cidade, na **Rua Padre Kolb esquina com a Rua Urussanga**, composto de um quarto, copa/cozinha e banheiro, com área privativa de 41,04 metros quadrados; área de uso comum de 11,66 metros quadrados; perfazendo a **área total de 52,70 metros quadrados**, cabendo-lhe a fração ideal do solo de 1,0085%, equivalente a 30,9147 metros quadrados, de **UM TERRENO** situado nesta cidade, fazendo frente a Norte medindo 31,61 metros, para a **Rua Padre Kolb**; tendo de fundos, pelo lado Leste, lado esquerdo de quem da Rua olha em duas linhas, sendo a primeira em curva de esquina com raio de 6,00 metros, medindo o desenvolvimento 9,64 metros, e a segunda em reta medindo 73,01 metros; ambas confrontando com a **Rua Urussanga**; pelo lado Oeste, lado direito de quem da rua Padre Kolb olha com 79,30 metros, confrontando com terras de Olga de Freitas Neulander, Helio Sell, Lincoln de Freitas Neulander e João Venancio Nascimento; fazendo o travessão dos fundos a Sul com 36,80 metros, confrontando com terras de Celso Parucker da Silva -casa nº 832 da rua Urussanga-, contendo a **ÁREA TOTAL DE 3.065,40 METROS QUADRADOS**; imóvel cadastrado na PMJ sob nº 13.20.04.86.0392.

#### Box de Garagem №.

A, situado nesta

cidade, na Rua **Padre Kolb esquina com a Rua Urussanga**, contendo área privativa de 10,95 metros quadrados; e área de uso comum de 1,60 metros quadrados; perfazendo a área total de 12,55 metros quadrados, cabendo-lhe a fração ideal do solo de 0,1382% ou 4,2357 metros quadrados de UM **TERRENO** situado nesta cidade, fazendo frente a Norte com 31,61 metros, para a **Rua Padre Kolb**; tendo de fundos, pelo lado Leste, lado esquerdo de quem da Rua olha o imóvel em duas linhas: sendo a primeira em curva de esquina com raio de 6,00 metros, medindo o desenvolvimento 9,64 metros; e a segunda em reta medindo 73,01 metros; ambas confrontando com a **Rua Urussanga**; pelo lado Oeste, lado direito de quem da rua Padre Kolb olha medindo 79,30 metros, confrontando com terras de Olga de Freitas Neulander, Helio Sell, Lincoln de Freitas Neulander e João Venancio Nascimento; fazendo o travessão dos fundos a Sul com 36,80 metros, confrontando com terras de Celso Parucker da Silva (casa nº 832 da rua Urussanga) , contendo a **ÁREA TOTAL DE 3.065,40 METROS QUADRADOS**; imóvel cadastrado na PMJ sob nº 13.20.04,86.0392 (**Ma**). Matrícula 28. **D**? do 3º RI de Joinville/SC.

### FINANCIAMENTO COM RECURSOS PRÓPRIOS, FGTS E UNIÃO

| b4 - valor de venda e compra e co                                                                                                    | omposição dos Recursos:                                                                                                    |       |
|----------------------------------------------------------------------------------------------------|----------------------------------------------------------------------------------------------------|-------|
| O valor destinado ao pagamento<br>245.000,00 (duzentos e quarenta e                                                                                                    | da venda e compra do imóvel objeto deste contrato é d<br>cinco mil reais), composto pelos valores:                                                  | e R\$ |
| Financiamento CAIXA                                                                                                    | R\$ 183.94                                                                                                    | 0,30  |
| Recursos Próprios                                                                                                    | R\$ 60.38                                                                                                    | 6,70  |
| Desconto/subsidio concedido pelo                                                                                                    | FGTS/União R\$ 67                                                                                                    | 3,00  |
| Cessão de Direitos Creditórios do F                                                                                                    | GTS Futuro R\$                                                                                                    | 0,00  |
| Conta de titularidade de <b>Francisco</b><br>- <b>Inge</b>                                                                                                    | 2                                                                                                    | A     |
| Conta de titularidade de finitenen<br>- Jone<br>B5 - Valor de Financiamento para I                                                                                                    | Despesas Acessórias (Custas Cartorárias: Registro e ITBI):                                                                                          | A     |
| Conta de titularidade de <b>Fritunion</b><br>- <b>Bo</b><br>B5 - Valor de Financiamento para I<br>Não se aplica                                                                                                    | Despesas Acessórias (Custas Cartorárias: Registro e ITBI):                                                                                          | A     |
| Conta de titularidade de Artenen<br>- To<br>B5 - Valor de Financiamento para I<br>Não se aplica<br>B6 - Valor da Dívida - Financiamen                                                                                                    | Despesas Acessórias (Custas Cartorárias: Registro e ITBI):                                                                                          | A     |
| Conta de titularidade de <b>Frederica</b><br><b>B5 - Valor de Financiamento para I</b><br>Não se aplica<br><b>B6 - Valor da Dívida - Financiamen</b><br>R\$ 183.940,30                                                                                                    | Despesas Acessórias (Custas Cartorárias: Registro e ITBI):<br>to:                                                                                   | A     |
| Conta de titularidade de <b>Frederica</b><br>- <b>Bo</b><br>B5 - Valor de Financiamento para I<br>Não se aplica<br>B6 - Valor da Dívida - Financiament<br>R\$ 183.940,30<br>B7 - Valor da Garantia Fiduciária e<br>R\$ 245.000,00 (duzentos e guarent                                             | Despesas Acessórias (Custas Cartorárias: Registro e ITBI):<br>to:<br>do Imóvel para fins de venda em público leilão:<br>a e cinco mil reais)        |       |
| Conta de titularidade de <b>Fritularida</b><br><b>B5 - Valor de Financiamento para I</b><br>Não se aplica<br><b>B6 - Valor da Dívida - Financiament</b><br>R\$ 183.940,30<br><b>B7 - Valor da Garantia Fiduciária e</b><br>R\$ 245.000,00 (duzentos e quarent<br><b>B8 - Prazo Total (meses):</b> | Despesas Acessórias (Custas Cartorárias: Registro e ITBI):<br>to:<br>do Imóvel para fins de venda em público leilão:<br>a e cinco mil reais)<br>420 | A     |

D - DESCRIÇÃO DO IMÓVEL OBJETO DESTE CONTRATO APARTAMENTO 05, LOCALIZADO NO 2º PAVIMENTO DO ARA SITUADO NA RUA PALMEIRA DAS MISSÔ TOTAL DE JOINVILLE/SC, COM ÁREA PRIVATIVA DE 70,47M², ÁREA DE USO COMUM DE 6,705M², ÁREA TOTAL DE 77,175M², E FRAÇÃO IDEAL DE SOLO DE 17,0572%, EQUIVALENTE A 61,41M² DO TERRENO COM ÁREA TOTAL DE 360,00M²- PARTE ACESSÔRIA DA UNIDADE AUTÔNOMA: CABE AO PROPRIETÁRIO DA UNIDADE AUTÔNOMA DESTA MATRÍCULA A UTILIZAÇÃO EXCLUSIVA DA VAGA DE ESTACIONAMENTO Nº 05, DESCOBERTA, LOCALIZADA NO PAVIMENTO TÉRREO, COM CAPACIDADE PARA 01 VEICULO DE PORTE MÉDIO, COM INSCRIÇÃO IMOBILIÁRIA Nº 13.10.05.62.

MATRÍCULA 57.300000 REGISTRO DE IMÓVEIS DE JOINVILLE/SC.

## 10. Consultando as Guias de ITBI Pagas

Para realizar a apresentação da documentação para o cartório as guias de ITBI deverão estar pagas e baixadas nos sistemas da Prefeitura.

As baixas ocorrerão de 24 a 48 horas úteis após o pagamento do imposto.

Acesse o link e preencha o número da guia/ano e a inscrição imobiliária e clique em pesquisar:

https://tmiweb.joinville.sc.gov.br/cidadaoweb/jsp/cartorios/index.jsp

| Home Adm       | TMI - Tributos Municipais Inte<br>Município de Joinville | ligentes<br>9    | Pública |
|----------------|----------------------------------------------------------|------------------|---------|
| Pagamento de I | ITBI                                                     | Pesquisar Limpar |         |

## 11. Consultar boleto registrado:

Os boletos serão gerados e registrados automaticamente no Banco do Brasil. Esta integração leva alguns minutos. Para consultar o boleto, acesse o link, preencha os campos e confirma:

https://www.bb.com.br/boletos

| 2º via e atualização de boleto de cobrança emitido pelo Banco do Brásil                                                                                                    |                                                            |                                                                         |                                  |                                                          |                                                 |
|----------------------------------------------------------------------------------------------------|------------------------------------------------------------|-------------------------------------------------------------------------|----------------------------------|----------------------------------------------------------|-------------------------------------------------|
| Escolha a forma de emissão/atualização"                                                                                                    |                                                            |                                                                         |                                  |                                                          |                                                 |
| Linha Digitável do Boleto ou Nosso número (sem DV):<br>CPF/CNPJ do Pagador:                                                                                                    | S BANCO DO BRASIL                                          | 001-9  <br>J/Endereço                                                   | 00190.0                          | 00009 03079.601245 0344                                  | Recibe do Pagador<br>46.688172 6 98030010014000 |
|                                                                                                    | Sacador/Avalista<br>Nosso-Número<br>30796012403446688      | N° Documento<br>110894377 / 121378321                                   | Data de Vencimento<br>09/08/2024 | Valor do Documento<br>100.140,00                         | (=) Valor Pago                                  |
| Não sou um robó                                                                                                    | Município de Joinville/CNPJ<br>Agência/Código do Beneficia | 2011/00/2020<br>83.169.623/0001-10/20dereço Av.<br>ário: 3155-0/73053-X | Hermann August Lepper, 10 - Cer  | ntro - 89221-005 - Joinville/SC<br>Autenticação Mecânica |                                                 |
| xemiçeni<br>1. Semice veltare a site de banco emissor de beleto para imprimir a segunda na de seu beleta, evile de stes de bueca. Sempre ventique se es três primetros dígitos da<br>1. Semice veltare siste incuento com 001.<br>2. Dans vecé nãe consegundantes do beleto vendos entre em cantala com o pometiciátis do boleto.<br>3. Ao guna a segunda va de seu boleto confra afentamente se as informações do boneticante a pogador apresentadas estão correlas.<br>4. Para impressão de boletos de acedos elivitado junto ao Benco do Briat, cingas post.                                                                                                    |                                                            |                                                                         |                                  |                                                          |                                                 |
| And England Constructions of the last one that and the termination     Section of the last one of the termination of the last of the last of the |                                                            |                                                                         |                                  |                                                          |                                                 |

## Canais de atendimento:

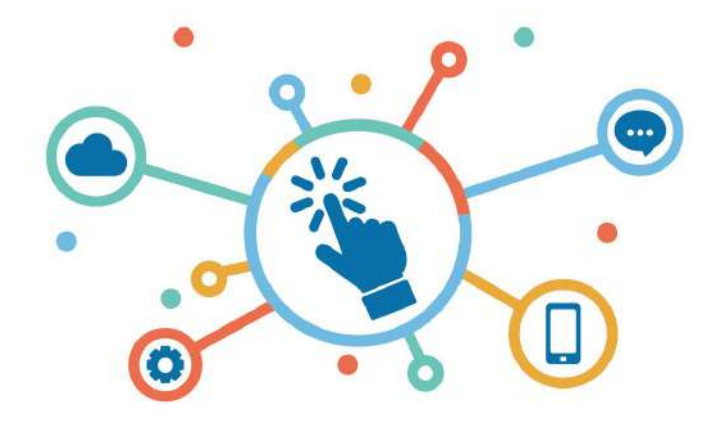

PRESENCIAL

Mediante agendamento prévio, pelo WhatsApp (47) 98901-1256.

#### **WHATSAPP**

Canal de mensagens direto com equipe técnica especializada para recebimento de dúvidas. Tel.: (47)99641-0468

### CARTA DE SERVIÇOS

Informativo atualizado com base nas experiências e dificuldades do usuário. <u>https://www.joinville.sc.gov.br/servicos/requerer-emissao-revisao-i</u> munidade-ou-isencao-de-itbi/

### **REUNIÃO ON-LINE**

Horários disponíveis para atendimento remoto via Google Meet com equipe especializada, equipe retornará com link da reunião. <u>https://meet.google.com/</u>

### E-MAIL

Retorno ágil com respostas assertivas. e-mail: itbi@joinville.sc.gov.br sefaz.atendimento@joinville.sc.gov.br Secretaria da Fazenda

Unidade de Gestão da Arrecadação

sefaz.uga@joinville.sc.gov.br